**"Windows 7 CD'ni"** bilgisayarınıza takıp açılış yaptıktan sonra böyle bir ekranla karşılaşacaksınız. Herhangi bir tuşa basarak kurulum aşamasına geçebilirsiniz.

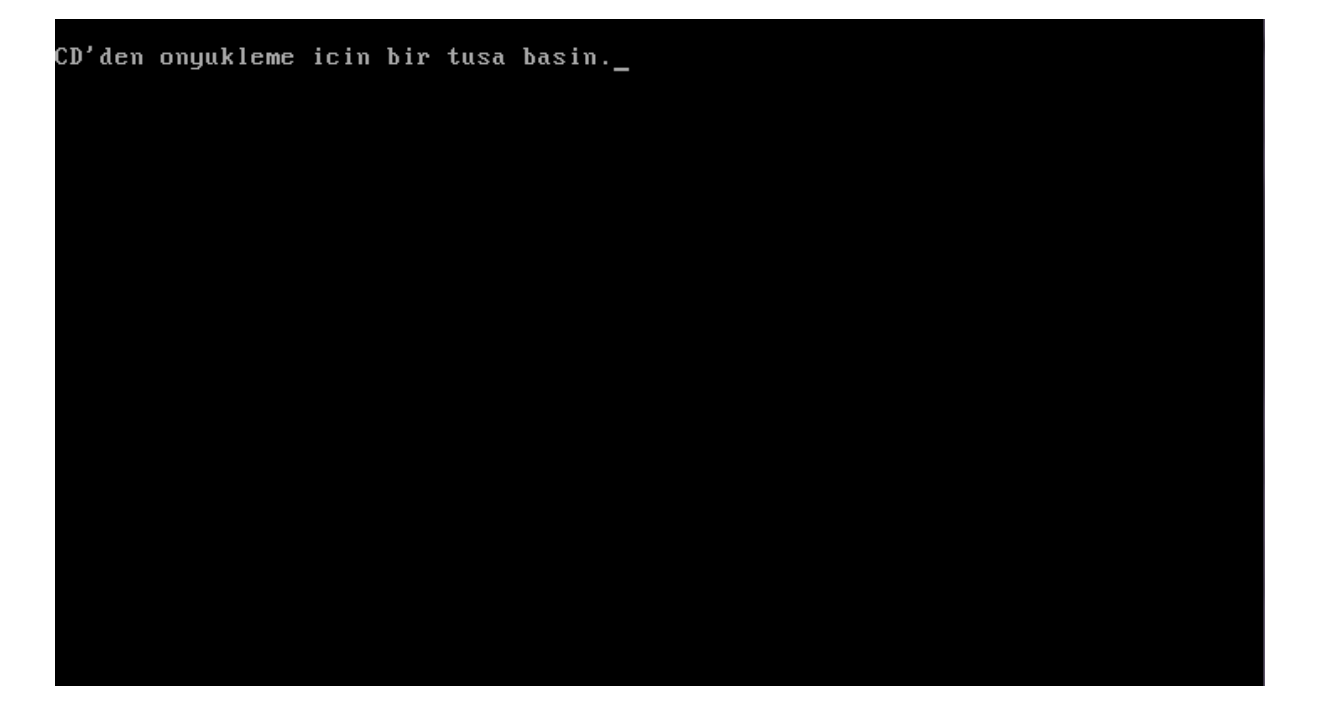

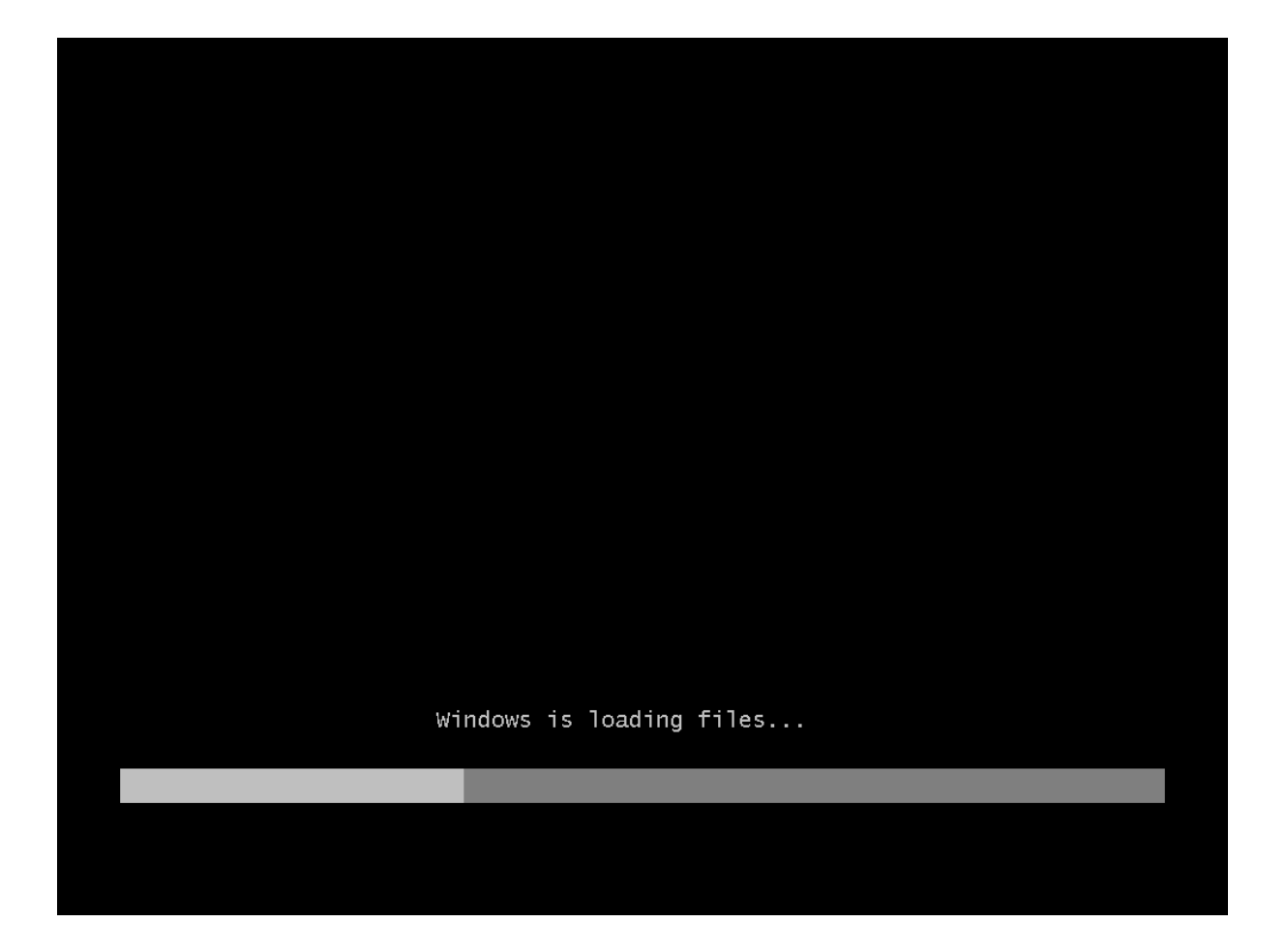

Starting Windows

© Microsoft Corporation

Kurulum dosyaları hazırlandıktan sonra kurulum dilini, zaman ve yerel ayarlar için ülke ve klavye'yi seçiyoruz. Sonraki adımda kurulumu başlatmak için **"İleri"** butonuna tıklıyoruz.

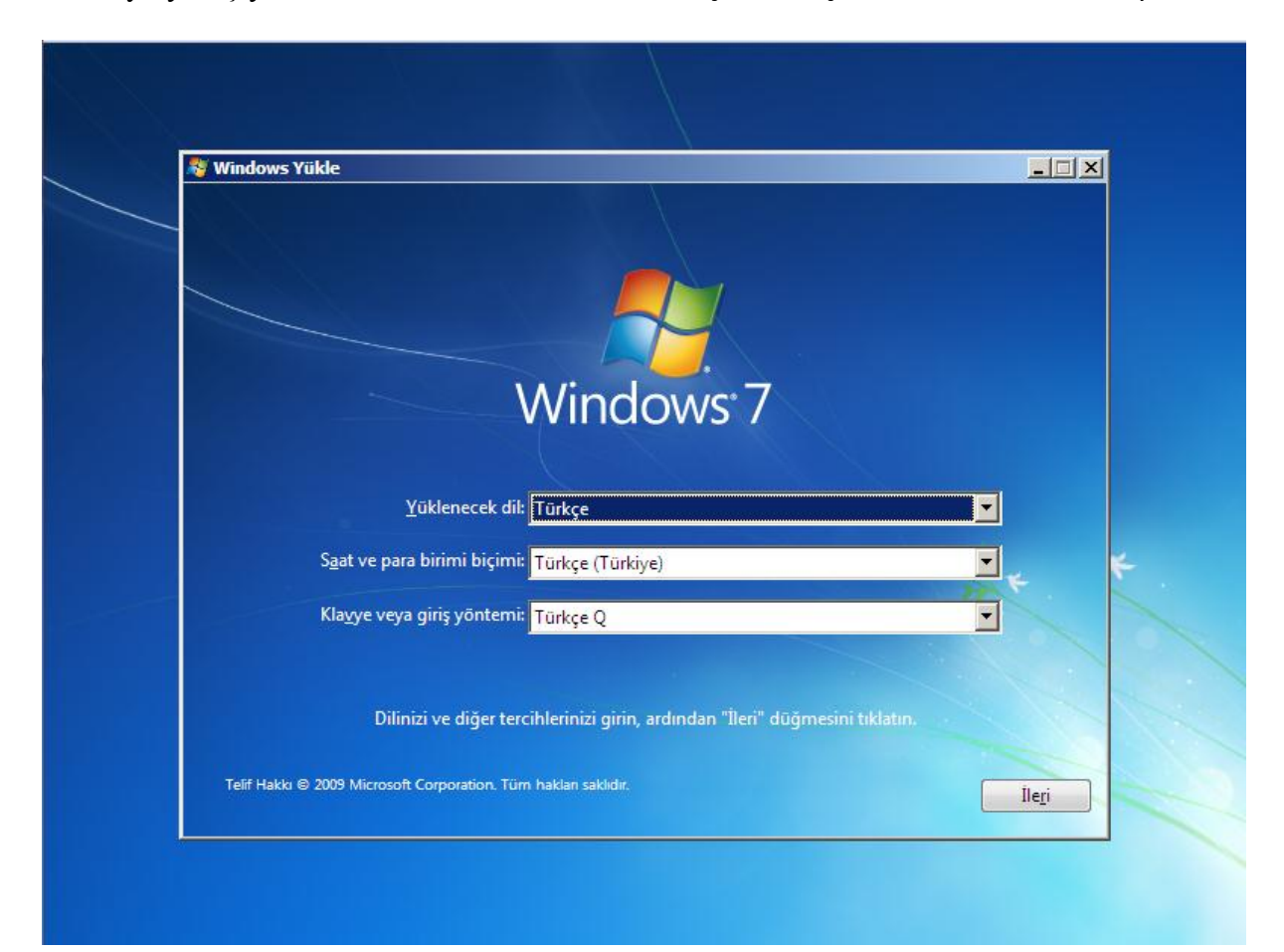

## Bu aşamada "Şimdi yükle" butonuna tıklayarak kuruluma devam ediyoruz.

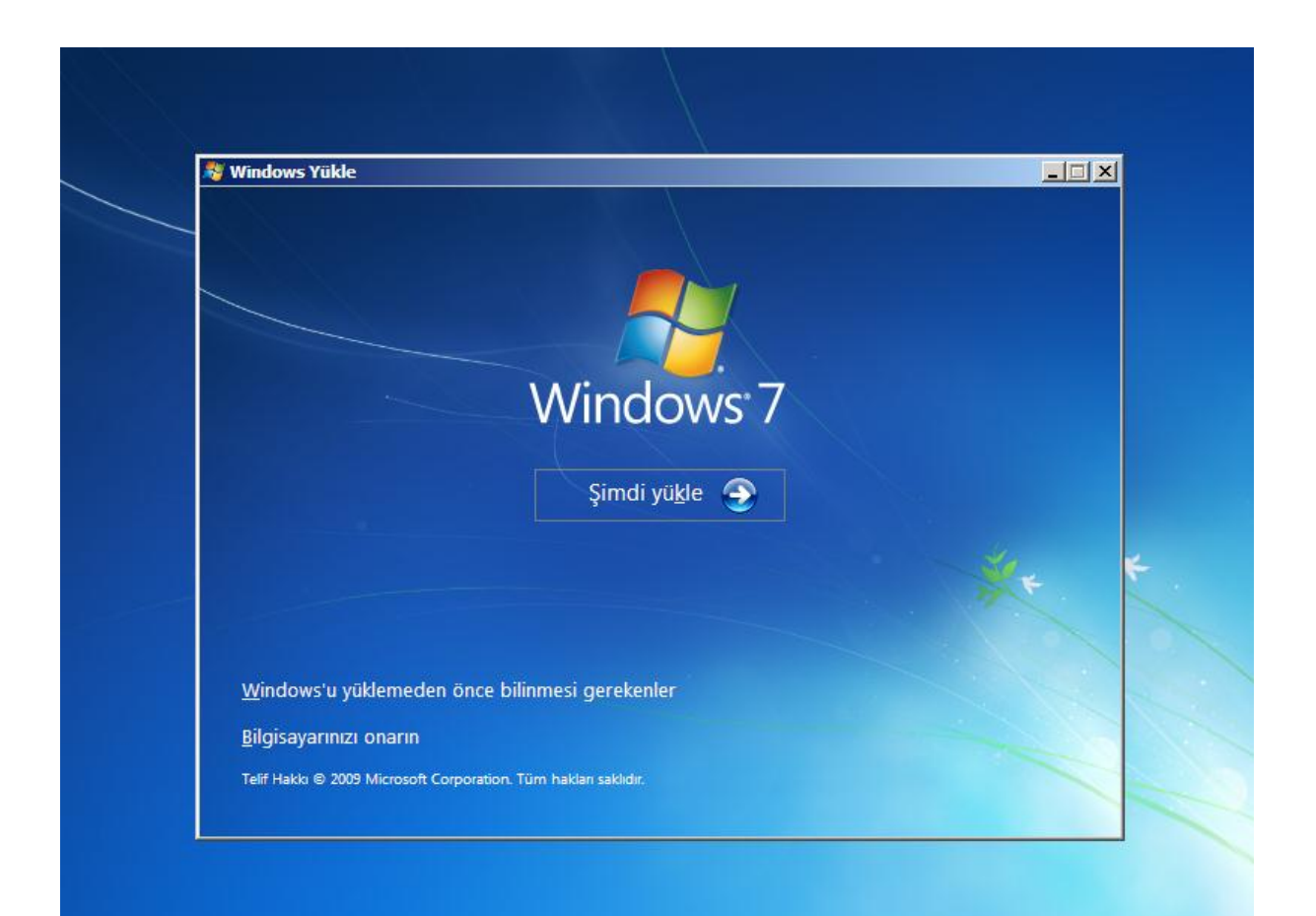

Karşımıza lisans ve kullanım koşulları geliyor. **"Lisans koşullarını kabul ediyorum"** sekmesini işaretleyip **"İleri**" butonuna tıklıyoruz.

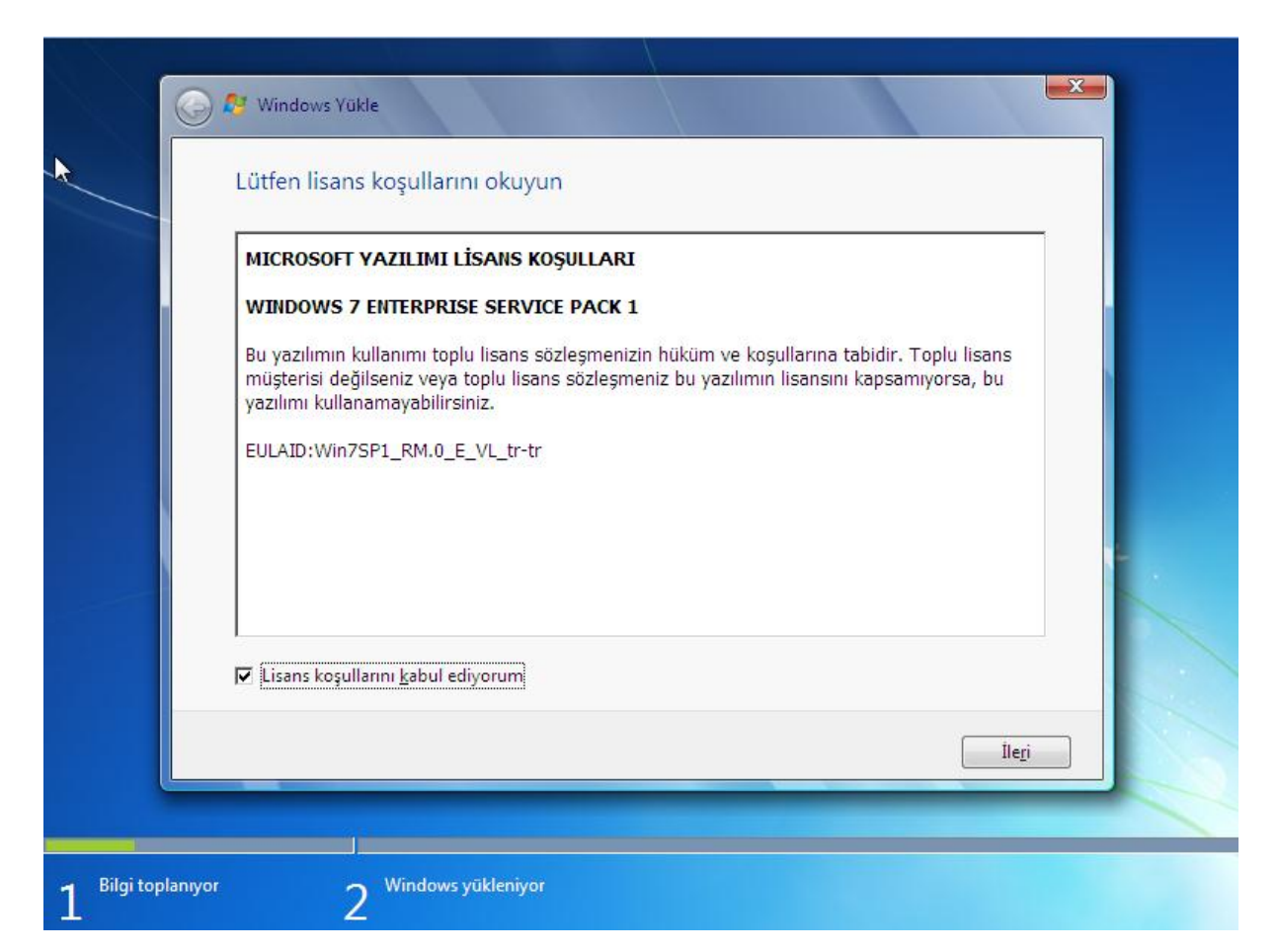

Bu aşamada **"Yükselt"** seçeneği ile önceki **"Windows"** sürümlerinden yükseltme yapabiliriz veya **"Özel(Gelişmiş)"** seçeneği ile yeni bir kurulum yapabiliriz. **"Özel (Gelişmiş)"** seçip devam ediyoruz.

| Ş          | <u>Y</u> ükselt<br>Windows'un yeni bir sürümüne yükseltin ve dosyalarınızı, ayarlarınızı ve<br>programlarınızı saklayın. Yükseltme seçeneği yalnızca Windows'un varolan bir<br>sürümü çalışıyorsa kullanılabilir. Devam etmeden önce dosyalarınızı yedeklemenizi<br>öneririz.                                                      |
|------------|----------------------------------------------------------------------------------------------------|
|            | <u>Ö</u> zel (gelişmiş)<br>Windows'un yeni bir kopyasını yükleyin. Bu seçenek dosyalarınızı, ayarlarınızı ve<br>programlarınızı saklamaz. Disklerde ve bölümlerde değişiklik yapma seçeneği,<br>yükleme diskini kullanarak bilgisayarı başlattığınızda kullanılabilir. Devam etmeden<br>önce dosyalarınızı yedeklemenizi öneririz. |
| arar verme | :me yardım et                                                                                                    |

**"Windows 7'yi"** kuracağımız sabit disk bölümünü seçip **"İleri"** butonuna tıklayarak devam ediyoruz.

| Adı                                 | Toplam Boyut  | Boş Alan              | Tür              |
|-------------------------------------|---------------|-----------------------|------------------|
| Disk 0 Bölüm: 1: Sistem Ayı         | ıldı 100.0 MB | 86.0 MB               | Sistem           |
| Disk 0 Bölüm 2                      | 9.7 GB        | 9.3 GB                | Birincil         |
| € <sub>7</sub> , Ye <u>n</u> ile    |               | <u>S</u> ürücü seçene | kleri (gelişmiş) |
| 🚱 Sūrūcū Yū <u>k</u> le             |               |                       |                  |
| Yükleme için önerilen boş alan 9659 | MB.           |                       |                  |

Ek özellikler yükleniyor. Bu işlemden sonra bilgisayarınız kapanıp tekrar açılacaktır.

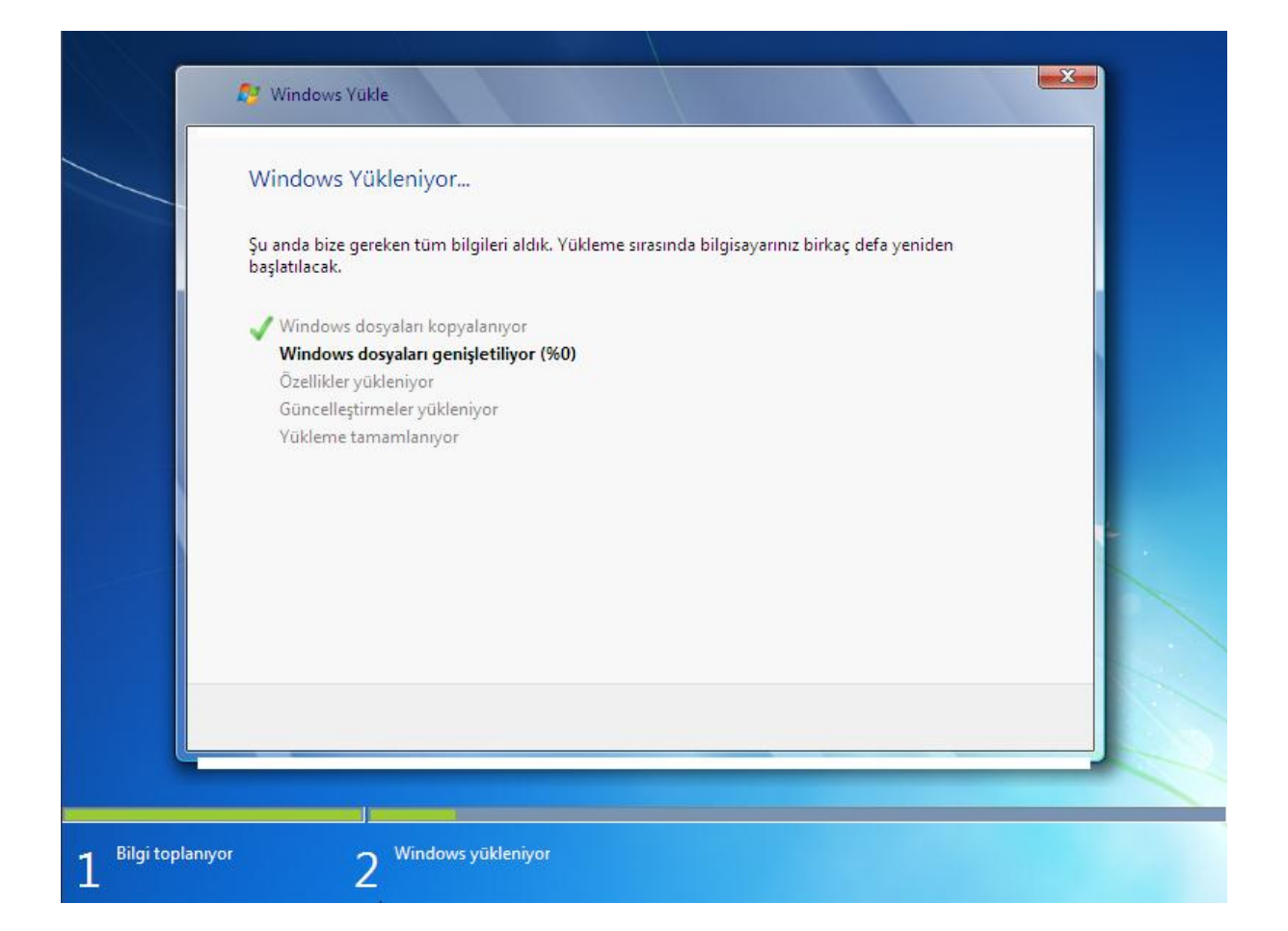

## Bilgisayarınız yeniden başlatılıyor. Bu kısımda beklemelisiniz.

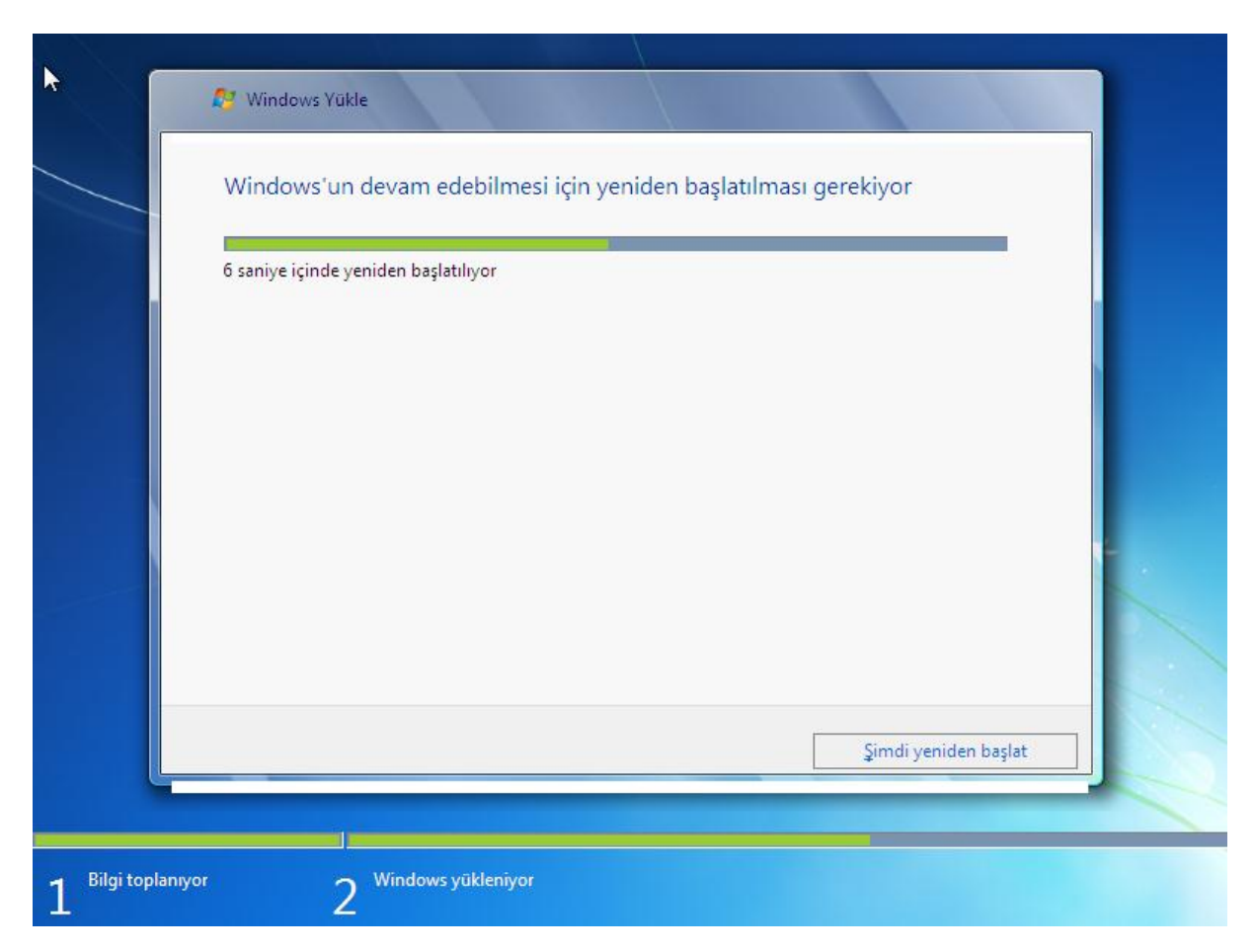

Görüntü performansını kontrol eden açılış ekranını bekliyoruz.

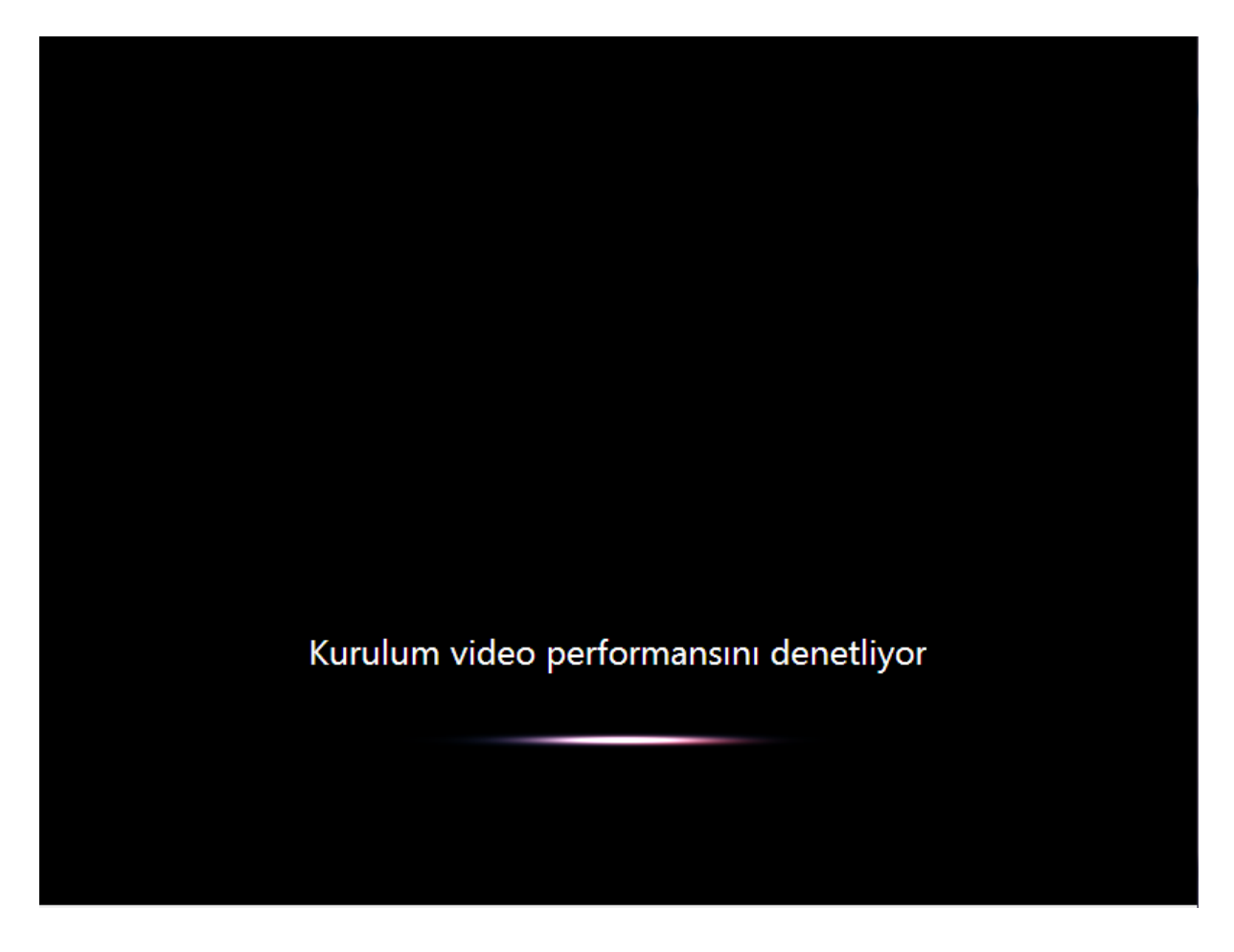

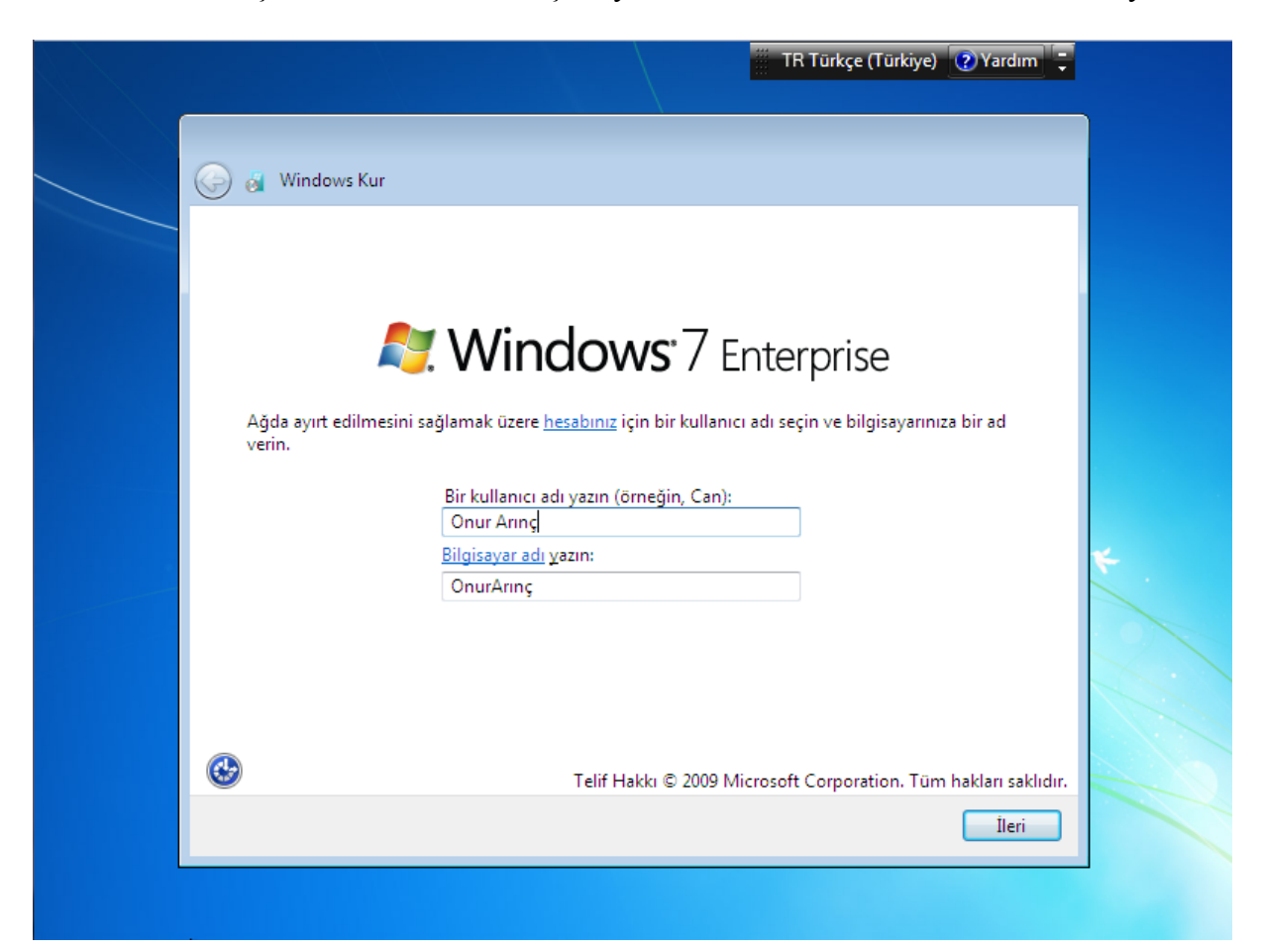

"Windows 7" için kullanıcı hesabı oluşturuyoruz. Daha sonra "İleri" butonuna tıklıyoruz.

## Bu pencerede **"Önerilen ayarları"** kullan işlemlerini seçip devam ediyoruz.

| 0 | 🤞 Windows Kur                                                                                                    |
|---|----------------------------------------------------------------------------------------------------|
|   | Bilgisayarınızın korunmasına ve Windows'un otomatik olarak geliştirilmesine<br>yardımcı olun                                                                                                    |
|   | Önerilen ayarları kullan<br>Önemli ve önerilen güncelleştirmeleri yükleyin, Internet taramasının daha güvenli<br>olmasına yardımcı olun, sorunların çözümlerini çevrimiçi denetleyin ve Microsoft'un<br>Windows'u geliştirmesine yardımcı olun.                                                                                                    |
|   | Valnızca önemli güncelleştirmeleri yükle<br>Yalnızca güvenlik güncelleştirmelerini ve Windows için diğer önemli güncelleştirmeleri<br>yükleyin.                                                                                                    |
|   | Daha Sonra Sor<br>Siz karar verene kadar bilgisayarınız güvenlik tehditlerine açık olabilir.                                                                                                    |
|   | <u>Her seçenek hakkında daha fazla bilgi edinin.</u><br>Önerilen ayarları kullandığınızda veya yalnızca güncelleştirmeleri yüklediğinizde, bazı bilgiler<br>Microsoft'a gönderilir. Bu bilgiler sizi tanımak veya sizinle iletişim kurmak için kullanılmaz. Bu<br>ayarları daha sonra kapatmak için Yardım ve Destek'te "Önerilen ayarları kapat" öğesini arayın.<br><u>Gizlilik bildirimini okuyun</u> |

Saat dilimi ve tarih ayarlarını ayarlıyoruz.

|   |                                                                                                    | T              | R Türkçe (Türkiye) 🕐 Yardım 🗧 |   |
|---|----------------------------------------------------------------------------------------------------|----------------|-------------------------------|---|
| G | 🗿 👩 Windows Kur                                                                                                    |                |                               |   |
|   | Saat ve tarih ayarlarınızı<br>Saat Dilimi:<br>(UTC+02:00) Atina, Bükreş, İsta                                                                                                    | gözden geçirin |                               |   |
|   | ▼ Saati Gün Işiğindan Vararlanı   Tarih:   ● Şubat 2012 ●   Pt Sa Ça Pe Cu Ct Pz 30 31 1 2 3 4 5 6 7 8 9 10 11 12 13 14 15 16 17 18 19 20 21 22 23 24 25 26 27 28 29 1 2 3 4 5 6 7 8 9 10 11 | Saat:          |                               | * |
|   |                                                                                                    | 10:03:39       | Îleri                         |   |

## Masaüstü oluşturuluyor.

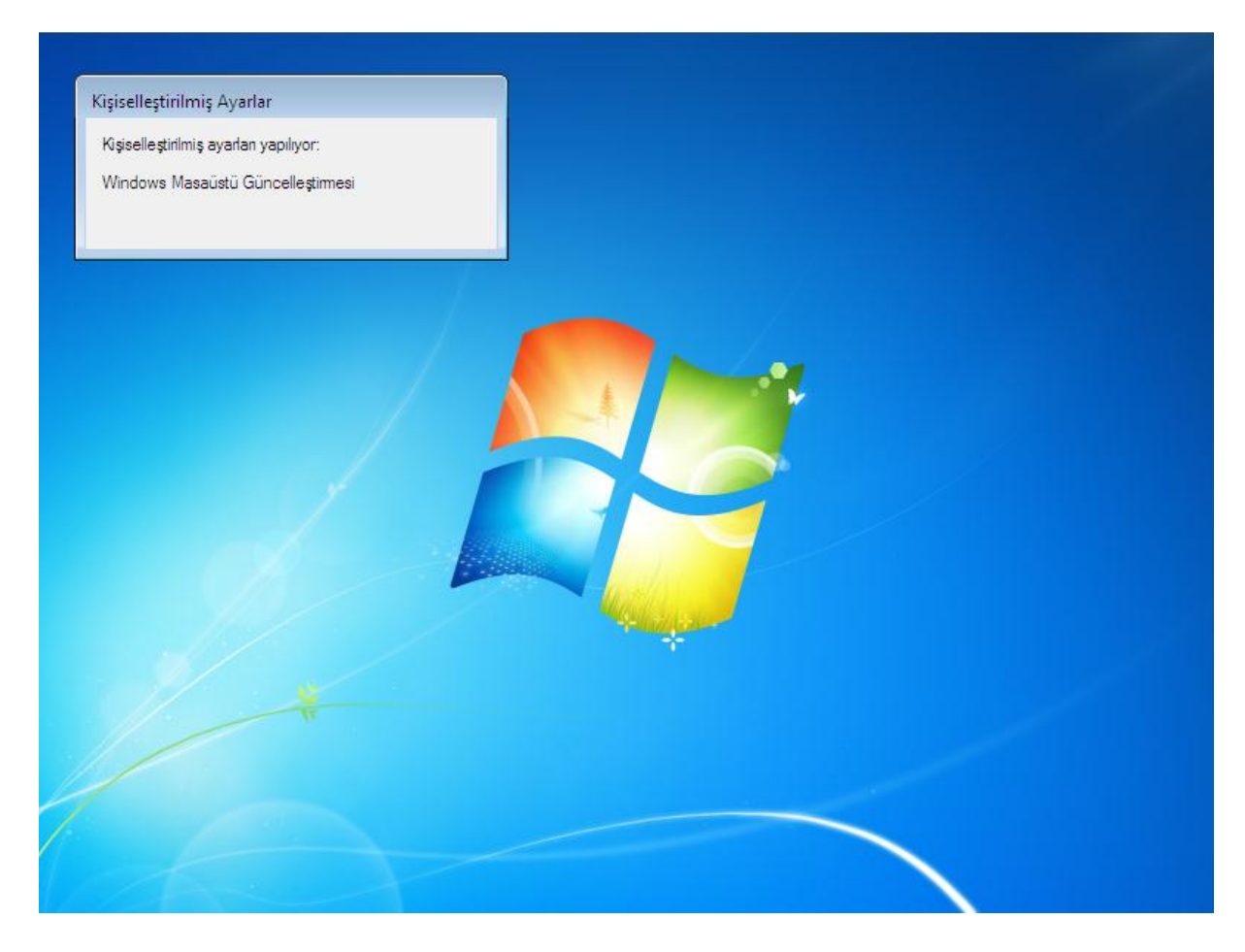

"Windows 7" kurulumu tamamlanmıştır.